## マイナ免許更新Web予約キャンセル手順例

「予約状況確認/キャンセ 1 ル」を選択

| ogo Prefectural Police<br>延庫県警察 マイナ免許更新受付予約                                                                                                    | Hyogo Prefectural Police<br>兵庫県警察 マイナ免許更新受付予約                                                                                                    | 予約時に選択した、更新する免許証を選択して<br>ください。                                                                                                    |  |
|----------------------------------------------------------------------------------------------------|----------------------------------------------------------------------------------------------------|----------------------------------------------------------------------------------------------------|--|
|                                                                                                    | 予約情報を入力してください。                                                                                                    | 免許証                                                                                                    |  |
| 選択してください。                                                                                                    | 氏名 (カナメはアルファベット) [必須]                                                                                                    | <ul> <li>マイナ免許証</li> <li></li></ul>                                                                                                    |  |
| ※運転免許証のみ更新される方や高齢者講習対象者<br>(講習受講済み)の方の更新予約は不要です。 ※相生・赤穂・宍栗・洲本・南あわじ警察署でのマ<br>イナ免許証に関する更新手続きを予約できる方は、<br>更新と同時にマイナ免許証を希望される方、または<br>マイナ免許証の更新を手続きされる方で、かつ、免<br>許証やマイナンバーカードの券面記載の住所が、原<br>則、これらの警察署管内の方のみ(優良運転者・高<br>齢運転者を除く。)の取り扱いとなります。 免約状況確認(キャン・セル | <ul> <li>生年月日(yyyy/mm/dd)[必須]</li> <li>1985 、 / 、 / 、</li> <li>連絡先電話番号(要市外局番/携帯電話可)[203]</li> <li>連絡先電話番号(要市外局番/携帯電話可)[203]</li> <li>予約区分[203]</li> <li>免許更新/優良運転者 、</li> <li>免許証番号又は免許情報記録番号[203]</li> <li>※ 免許証及びマイナ免許証を保有している方は、</li> </ul>                     | <ul> <li>※ 手続当日、予約内容と異なる申請をすると、受<br/>付できないおそれがあります。</li> <li>※ 現在保有する免許証等がマイナ免許証のみで、<br/>国外運転免許証を取得する予定がある方は、渡航先<br/>によって、国外運転免許証と従来の免許証の両方の<br/>提示を求められることがあるため、従来の免許証の<br/>取得をご検討ください。</li> <li>※ 免許証のみを更新される方にあっては予約不要<br/>となります。</li> <li>予約時に選択した、オンライン講習の受講有無<br/>を選択してください。</li> <li>オンライン講習を受講する(受講し<br/>た)</li> </ul> |  |
| を変更したい場合は、予約状況の確認を行っ<br>、一旦キャンセルした上で、あらためて予約<br>きをしてください。                                                                                                    | いずれかの番号を入力してください。<br>予約時に選択した、現在の免許保有状況を選択<br>してください。<br>免許証<br>マイナ免許証<br>・ 免許証及びマイナ免許証<br>・ 免許証とは、従来の免許証をいいます。<br>・ マイナ免許証とは、免許情報が記録されたマイ<br>ナンバーカード(免許情報記録個人番号カード)の<br>ことをいいます。<br>・ 免許証及びマイナ免許証のいずれも保有してい<br>る方は、紛失等を除いて必ず2枚とも持参してくだ<br>さい。片方だけの持参の場合、手続きできませんの | オンライン講習を受講しない<br>** オンライン講習は、すでにマイナ免許証を有し<br>ている方で「署名用電子証明書」を警察側に提出<br>し、マイナボータル上で手続をした方が受講できま<br>す。<br>マイナンバーカード有効期限(yyyy/mm/dd)[必須]<br>2025 ↓ / ↓ / ↓<br>予約している内容を表示する                                                                                                    |  |

※ 免許証及びマイナ免許証をお持ちの方で、片方

しか更新されない場合は、更新しないカードは返納 若しくは抹消の手続きが必要となります。

<戻る

いる内容を表示する」を選択

② すでに予約している情報を入力し、「予約して

 予約内容の確認 キャンセルする場合は、 「予約をキャンセルする」 を選択

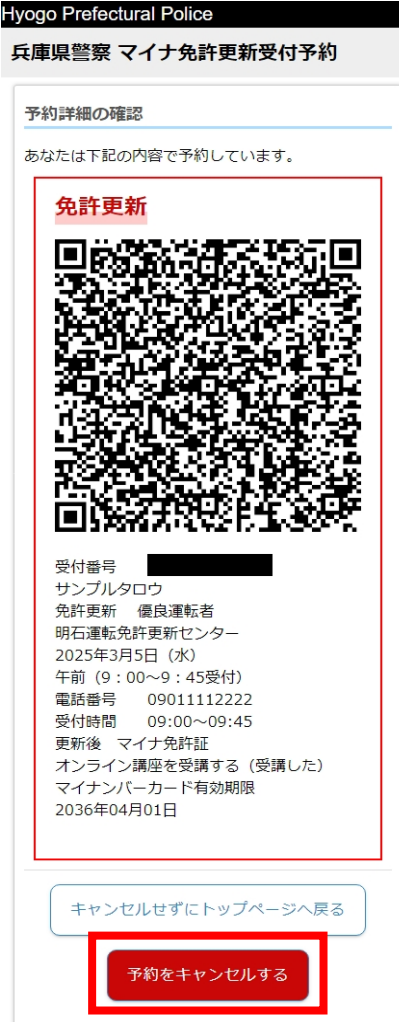

④ 「予約をキャンセルす る」を選択と表示されま す。予約を取り直す場合 は新規予約してください。

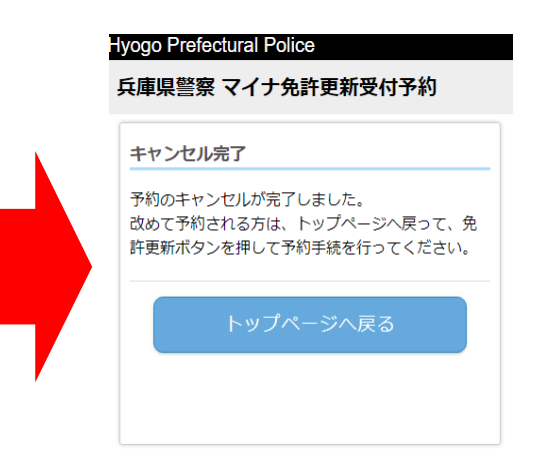